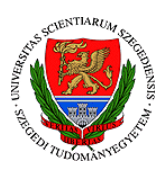

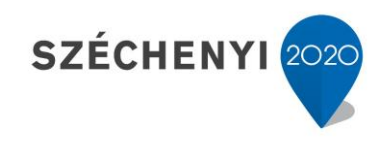

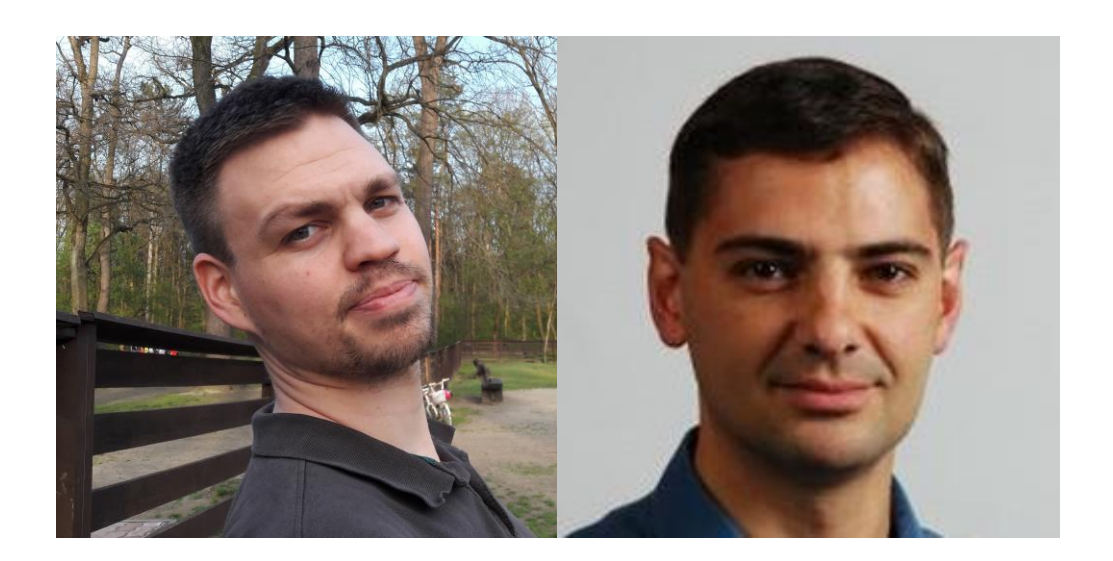

# Dr. Hegedűs Péter, Dr. Ferenc Rudolf

## Nagyméretű adatbázisok

Jelen tananyag a Szegedi Tudományegyetemen készült az Európai Unió támogatásával.

Projekt azonosító: EFOP-3.4.3-16-2016-00014

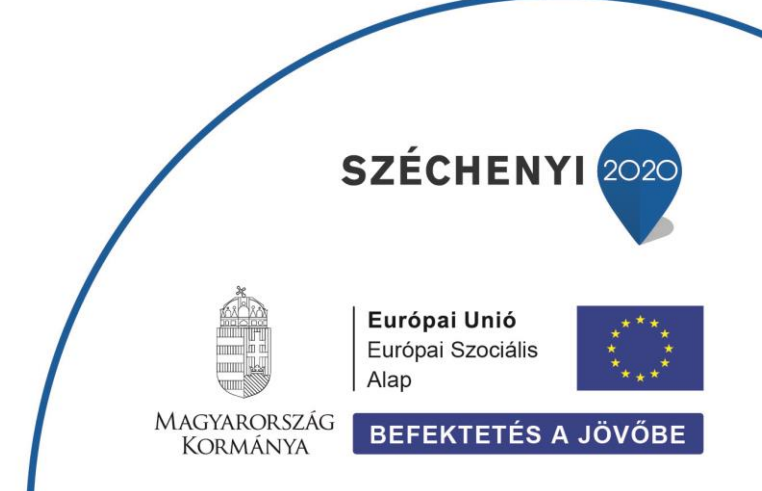

Szegedi Tudományegyetem Cím: 6720 Szeged, Dugonics tér 13. www.u-szeged.hu www.szechenyi2020.hu

# Apache Hadoop és HDFS

## Összefoglalás

Ez a kombinált olvasó és video lecke bemutatja hogyan használható az Apache Hadoop HDFS elosztott fájlrendszer a gyakorlatban. Docker virtualizáció segítségével bemutatjuk, hogyan lehet egy HDFS klasztert felállítani, majd azon fájlműveleteket végezni. Mindezt egy videó leckével is demonstráljuk, a könnyebb követhetőség érdekében. A lecke fejezetei:

- 1. fejezet: Hadoop klaszter létrehozása és futtatása Docker segítségével (olvasó)
- 2. fejezet: HDFS használata, alapvető parancsok (videó)

Téma típusa: **gyakorlati** Olvasási idő: **30 perc** 

# 1. fejezet Apache Hadoop klaszter indítása

Ahogy azt az előadásban is láthattuk, az Apache Hadoop keretrendszer és a HDFS elosztott fájlrendszer üzemeltetéséhez több szoftverkomponensre is szükségünk van: NameNode, ResourceManager, DataNode, HistoryNode, stb. Ebben a fejezetben bemutatjuk, hogy lehet telepítés nélkül, viszonylag egyszerű módon egy ilyen klasztert tetszőleges gépen beüzemelni. Ehhez a Docker [1] konténer szoftvert és előre elkészített konténer fájlokat fogunk használni. A Docker rendszer bemutatása nem tartozik jelen anyag keretébe, de az alábbi forrásokból további információk szerezhetők róla:

- <u>https://www.youtube.com/watch?v=fqMOX6JJhGo</u>
- <u>https://www.youtube.com/watch?v=zJ6WbK9zFpI</u>
- <u>https://docs.docker.com/get-started/</u>

Docker elérhető az összes fontosabb operációs rendszerre, a következők feltételezik, hogy rendelkezésre áll egy telepített Docker rendszer a gépen, ami a hivatalos dokumentáció [1] alapján könnyen kivitelezhető. A klaszterhez szükséges egyes node-ok képfáljai GitHub-on elérhetők [2], a példa során innen fogjuk letölteni őket.

#### Képfájlok letöltése és Hadoop klaszter indítása

Első lépésként a Big Data Europe GitHub repozitóriumból töltsük le a megfelelő képfájlokat. Ehhez feltétel, hogy a Git [3] verziókövető elérhető legyen gépünkön. Amennyiben nem az, először telepítsük. Ezután a következő parancssal letölthetjük gépünkre a megfelelő Docker image fájlokat:

#### \$ git clone https://github.com/big-data-europe/docker-hadoop.git

A parancs végrehajtása után letöltődnek a szükséges image-ek a docker-hadoop mappába a saját gépünkre. A klaszter elemeit a docker-compose.yml fájl írja le, amennyiben szükséges a klaszter működésének módosítása, úgy ezt a fájlt kell átszerkeszteni. A példánk során mi a módosítatlan konfigurációs fájlt fogjuk használni, ami a következő komponenseket definiálja:

- namenode a Hadoop NameNode csomópont a megfelelő port beállításokkal, ami a master primary node szerepét tölti be
- datanode adattároló csomópont, egy darab ( a klaszter egyetlen adat node-ot tartalmaz)
- resourcemanager erőforrás kezelésért felelős node (Apache Yarn)
- nodemanager1 Hadoop Node Manager csomópont
- historyserver Hadoop history server node

A klaszter elindításához az alábbi Docker parancsot kell kiadnunk:

\$ docker-compose up -d

A parancs hatására a megfelelő Docker image-ek letöltődnek a Docker-Hub [4] központi image tárhelyről, lefordulnak és előállnak a szükséges állományok, majd a fenti szolgáltatások elindulnak. A futó szolgáltatásokat és a Hadoop klaszter elemeit az alábbi ábra szemléltet.

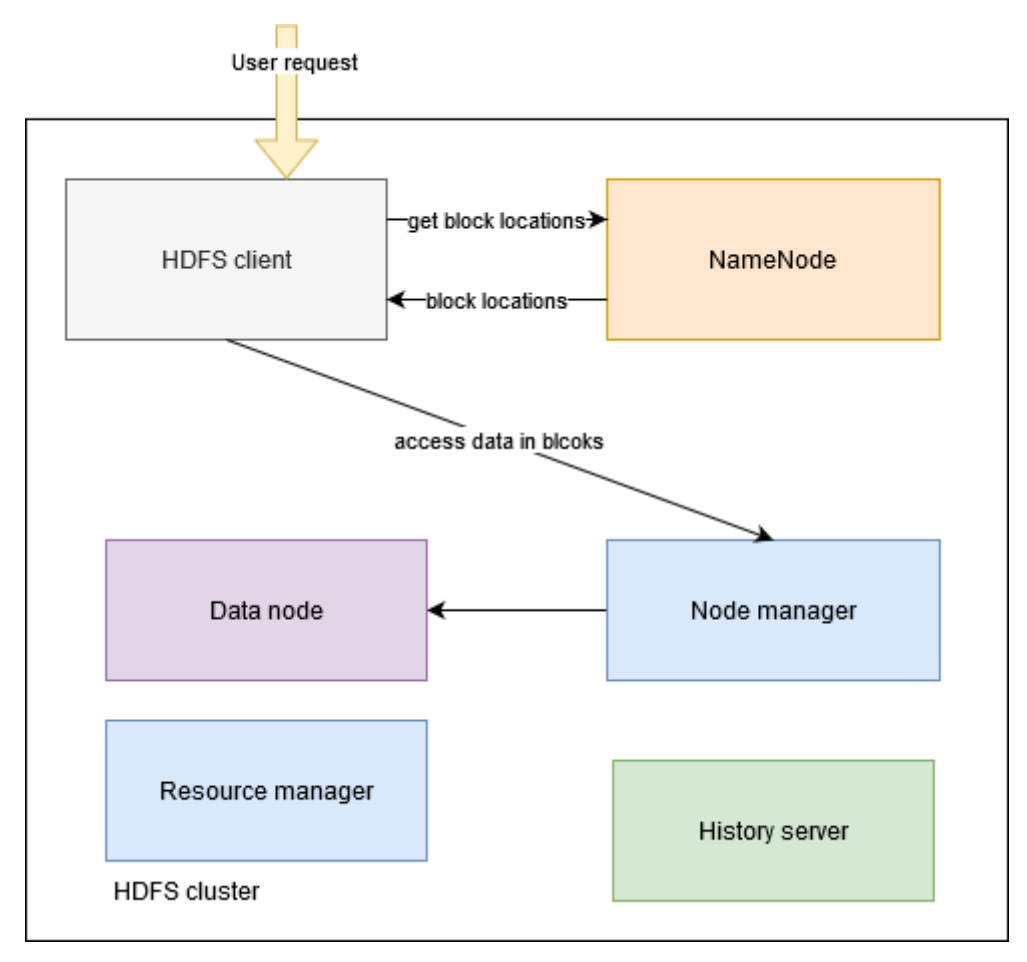

#### Hadoop klaszter beállításai

Először ellenőrizzük le, hogy a fenti parancs sikeresen végrehajtódott. Adjuk ki az alábbi Docker parancsot:

\$ docker ps

Ez a parancs az éppen futó Docker konténereket listázza ki, így a fenti ábrán is látható öt komponens mindegyikét látnunk kell a listában:

| λ docker ps        |                                                        |                        |              |                       |
|--------------------|--------------------------------------------------------|------------------------|--------------|-----------------------|
| CONTAINER ID       | IMAGE                                                  | COMMAND                | CREATED      | STATUS                |
| PORTS              | NAMES                                                  |                        |              |                       |
| f9f64f9e7eb8       | bde2020/hadoop-namenode:2.0.0-hadoop3.2.1-java8        | "/entrypoint.sh /run…" | 14 hours ago | Up 14 hours (healthy) |
| 0.0.0.0:9000->9000 | /tcp, 0.0.0.0:9870->9870/tcp namenode                  |                        |              |                       |
| 9beae689e0fd       | bde2020/hadoop-resourcemanager:2.0.0-hadoop3.2.1-java8 | "/entrypoint.sh /run…" | 14 hours ago | Up 14 hours (healthy) |
| 8088/tcp           | resourcemanager                                        |                        |              |                       |
| daa75a13e848       | bde2020/hadoop-historyserver:2.0.0-hadoop3.2.1-java8   | "/entrypoint.sh /run…" | 14 hours ago | Up 14 hours (healthy) |
| 8188/tcp           | historyserver                                          |                        |              |                       |
| 8dbf9a06a4fe       | bde2020/hadoop-nodemanager:2.0.0-hadoop3.2.1-java8     | "/entrypoint.sh /run…" | 14 hours ago | Up 14 hours (healthy) |
| 8042/tcp           | nodemanager                                            |                        |              |                       |
| e4782339acd9       | bde2020/hadoop-datanode:2.0.0-hadoop3.2.1-java8        | "/entrypoint.sh /run"  | 14 hours ago | Up 14 hours (healthy) |
| 9864/tcn           | datanode                                               |                        |              |                       |

Ha minden rendben van, a NameNode komponenst böngészőből is elérjük a <u>http://localhost:9870</u> címen. A következő kép a NameNode webes felületét mutatja:

| ← → ♂ ☆ | 🛛 🗋 localho | 🛛 🗋 localhost:9870/dfshealth.html#tab-overview \cdots 🖾 🏠 |  |  |  |  | ⊘ ☆ | ⊻ |
|---------|-------------|-----------------------------------------------------------|--|--|--|--|-----|---|
| Hadoo   | p Overview  |                                                           |  |  |  |  |     |   |

#### Overview 'namenode:9000' (active)

| Started:       | Thu Aug 06 21:18:36 +0200 2020                                     |
|----------------|--------------------------------------------------------------------|
| Version:       | 3.2.1, rb3cbbb467e22ea829b3808f4b7b01d07e0bf3842                   |
| Compiled:      | Tue Sep 10 17:56:00 +0200 2019 by rohithsharmaks from branch-3.2.1 |
| Cluster ID:    | CID-d07764c7-56a9-4602-b776-a65083b5eea9                           |
| Block Pool ID: | BP-1855640961-172.22.0.6-1596736551543                             |

#### Summary

| Security is off.                                                                                                    |              |  |  |  |  |
|----------------------------------------------------------------------------------------------------|--------------|--|--|--|--|
| Safemode is off.                                                                                                    |              |  |  |  |  |
| 64 files and directories, 31 blocks (31 replicated blocks, 0 erasure coded block groups) = 95 total filesystem object(s). |              |  |  |  |  |
| Heap Memory used 76.12 MB of 149.5 MB Heap Memory. Max Heap Memory is 443 MB.                                             |              |  |  |  |  |
| Non Heap Memory used 62.9 MB of 64.63 MB Commited Non Heap Memory. Max Non Heap Memory is <unbounded>.</unbounded>        |              |  |  |  |  |
| Configured Capacity:                                                                                                    | 58.42 GB     |  |  |  |  |
| Configured Remote Capacity:                                                                                               | 0 B          |  |  |  |  |
| DFS Used:                                                                                                    | 1.46 MB (0%) |  |  |  |  |

Előfordulhat, hogy a NameNode indulás után ún. safe mode-ba kerül, ekkor a fenti áttekintő oldalon a Safemonde is on felirat jelenik meg. Ekkor az adat csomópontok nem írhatók, a klasztert nem tudjuk teljes körűen használni. Ebben az esetben a következő lépéseket kell végrehajtanunk.

1. Indítsunk egy bash terminált a futó NameNode konténeren belül:

```
$ docker exec -it namenode bash
```

2. Hagyjuk el a safe mode állapotot a következő parancs kiadásával

root@f9f64f9e7eb8:/# hdfs dfsadmin -safemode leave

3. Töröljünk és állítsunk helyre minden hibás blokkot, amit a safe mode miatti read only mód okozott

```
root@f9f64f9e7eb8:/# hdfs fsck / -delete
```

Ezután töltsük be a NameNode webes felületét, már a fenti Safemode is off feliratot kell látnunk.

#### Hadoop klaszter tesztelése

Amennyiben fut a Hadoop klaszterünk, a NameNode konténerben futtatott bash terminál segítségével Hadoop parancsokat adhatunk ki a hdfs parancssori kliens segítségével. Ezt az eszközt használhatjuk arra, hogy fájlműveleteket végezzünk a HDFS-en (lásd 2. fejezet). Ehhez lépjünk ismét be a futó NameNode dokcer konténerbe és indítsunk egy bash terminált:

\$ docker exec -t namenode bash

Hozzunk létre pár egyszerű szöveges fájlt és másoljuk fel őket HDFS-re:

```
root@f9f64f9e7eb8:/# mkdir input
root@f9f64f9e7eb8:/# echo "Hello World Bye World" >input/file01
root@f9f64f9e7eb8:/# echo "Hello Hadoop Goodbye Hadoop" >input/file02
```

Miután a NameNode konténeren belül létrehoztuk a fájlokat, hozzunk létre egy könyvtárat HDFSen és másoljuk fel ezt a két fájlt:

```
root@f9f64f9e7eb8:/# hadoop fs -mkdir -p input
root@f9f64f9e7eb8:/# hdfs dfs -put ./input/* input
```

Most már a HDFS-en is elérhető a két fájl, tetszőleges Hadoop kompatibilis eszközzel feldolgozható (pl. MapReduce, Spark, stb.). Listázzuk ki az input könyvtár tartalmát és nézzük meg a fájl tartalmát:

```
root@f9f64f9e7eb8:/# hadoop fs -ls /input

Found 2 items

-rw-r--r-- 3 root supergroup 21 2020-08-07 07:56 /input/file01

-rw-r--r-- 3 root supergroup 27 2020-08-07 07:56 /input/file02
```

```
root@f9f64f9e7eb8:/# hadoop fs -cat /input/file01
2020-08-07 11:34:03,619 INFO sasl.SaslDataTransferClient: SASL encryption trust
check: localHostTrusted = false, remoteHostTrusted = false
Hello World Bye World
```

A HDFS klaszter leállításához az alábbi Docker parancsot kell használni:

\$ docker-compose down

### 🛄 <u>2. fejezet</u>

#### Apache Hadoop File System (HDFS)

Az alábbi videó lecke a HDFS használatát, a rajta végezhető műveleteket demonstrálja:

video/3g\_BigData-hadoop-SPOC/hdfs-demo.mp4

## További feladatok

- 1. Módosítsuk a Hadoop lkaszter konfigurációt úgy, hogy egy data node helyett három induljon! Segítség: <u>https://github.com/big-data-europe/docker-hadoop/issues/40</u>
- 2. Hozz létre egy feladat mappát a HDFS fájlrendszerben, és másolj fel egy tetszőleges csv fájlt bele, ezután listázd ki a fájlt parancssorból és nézd meg a NameNode webes felületén keresztül is a browser utility segítségével! Ezután pedig töltsd le a csv fájlt HDFS-ről a saját gépre!

## Referenciák

- [1] https://www.docker.com/
- [2] https://github.com/big-data-europe/docker-hadoop
- [3] https://git-scm.com/
- [4] https://hub.docker.com/
- [5] https://www.tutorialspoint.com/hadoop/hadoop command reference.htm